Compte Rendu

Infrastructure Réseau

POTEAUX Agathe, DE VIENNE Bastien, MORTIZ Jordan, SAINDRENAN Jean, MONIEZ Lucas

## Schéma sur Cisco Packet Tracer

Création d'un schéma sur cisco packet tracer représentant l'installation de l'entreprise. On vient réaliser le schéma qui représente l'installation pour une entreprise qui loue 2 bureaux, le bureau 1 et le bureau 8 qui sont donc sur 2 routeurs différents.

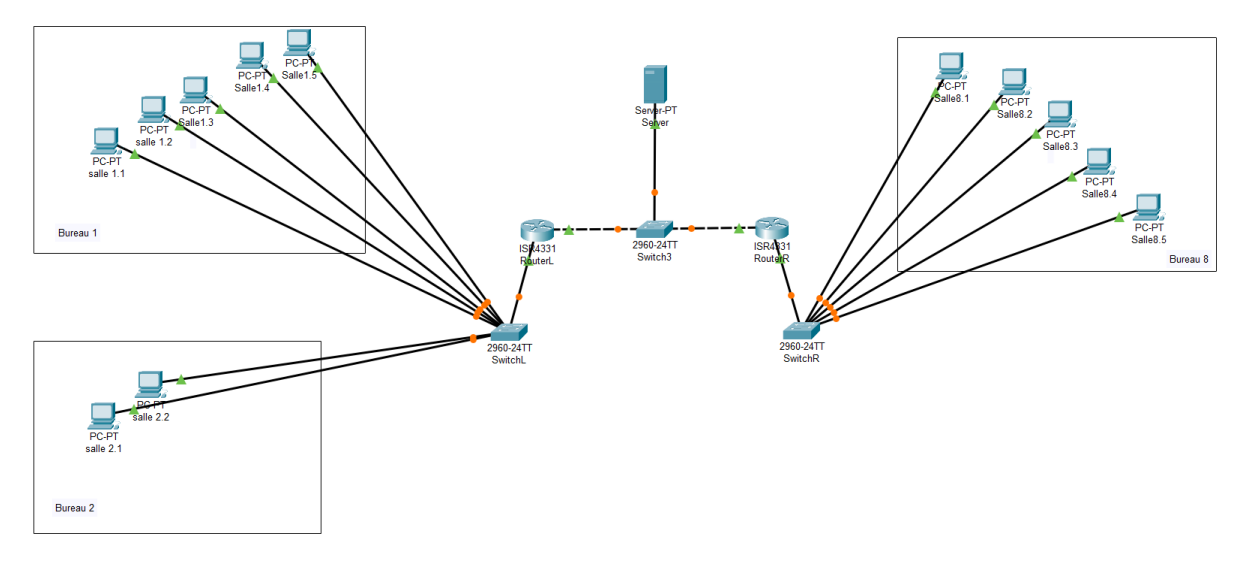

1) Les équipements

Sur packet tracer, on vient placer un serveur que l'on va configurer en dhcp, 2 routeurs, 3 switchs, 10 pcs (qui représente les prises de nos bureaux) ainsi que 2 accès wifi.

2) Configuration du DHCP

On clique sur le serveur et on se déplace dans le menu Desktop. Maintenant on clique sur IP Configuration puis on fixe une adresse IP de façon statique (ici 172.16.0.2).

| IP Configuration<br>IP Configuration | X              |
|--------------------------------------|----------------|
|                                      | • Static       |
| IPv4 Address                         | 172.16.0.2     |
| Subnet Mask                          | 255.255.0.0    |
| Default Gateway                      | 172.16.255.254 |
| DNS Server                           | 172.16.0.2     |

Sur le même menu, on sélectionne Services puis on clique sur DHCP pour le configurer.

On active le service (On) pour que le réseau soit actif. Dans Start IP adress on met la première adresse qu'une machine aura dans la plage et sur la partie Maximum numbers, on met la quantité de machines que l'on souhaite connecter.

| SERVICES      |                 |           |               |               |                  |                  |                |             |                |               |
|---------------|-----------------|-----------|---------------|---------------|------------------|------------------|----------------|-------------|----------------|---------------|
| нттр          |                 |           |               |               | DH               |                  |                |             |                |               |
| DHCP          | Interface       |           | Fast          | Etherne       | t0 ~             | Serv             | ice 🗿 C        | Dn          | O Of           | f             |
| DHCPv6        | Pool Name       |           |               |               |                  | serv             | /erPool        |             |                |               |
| TFTP          | Default Gatewa  | av        |               |               |                  | 172              | 16 255 2       | 54          |                |               |
| DNS           | Beladit Gatem   | uy        |               |               |                  |                  |                |             |                |               |
| SYSLOG        | DNS Server      |           |               |               |                  | 1/2              | .16.0.2        |             |                |               |
| AAA           | Start IP Addres | ss :      | 172           |               | 16               |                  | 1              |             | 1              |               |
| NTP           | Subnet Mask     | 255       |               | 2             | 55               |                  | 0              |             | 0              |               |
| EMAIL         | oublict maon.   | 200       |               |               |                  |                  |                |             |                |               |
| FTP           | Maximum Nun     | nber o    | of User       | S I           |                  | 254              |                |             |                |               |
| IoT           | TFTP Server:    |           |               |               |                  | 0.0.             | 0.0            |             |                |               |
| VM Management |                 |           |               |               |                  | 0.0              | 0.0            |             |                |               |
| Radius EAP    | WEO Address.    |           |               |               |                  | 0.0.             | 0.0            |             |                |               |
|               | Ad              | d         |               |               | Sa               | ave              |                |             | Remove         |               |
|               | Pool<br>Name    | De<br>Gat | fault<br>eway | DNS<br>Server | Sta<br>II<br>Add | art<br>P<br>ress | Subnet<br>Mask | Max<br>User | TFTP<br>Server | WLC<br>Addres |
|               | serverPool      | 172       | .16           | 172.16.       | 172.             | 16               | 255.25         | 254         | 0.0.0.0        | 0.0.0.0       |

On clique sur chaque PC et dans desktop puis IP configuration, on active le DHCP.

Pour la suite des étapes, on configure les adresses des pcs manuellement pour faciliter la compréhension et le repérage dans le schéma.

## 3) Configuration des routeurs

Sur les deux switchs, on vient créer une VLAN qui porte le numéro 10 et le même nom.

Ensuite on vient relier chaque pc grâce à leur port FastEthernet0 au switch correspondant. Enfin, sur le port du switch auquel on a relié le pc, on vient sélectionner la VLAN 10 en access.

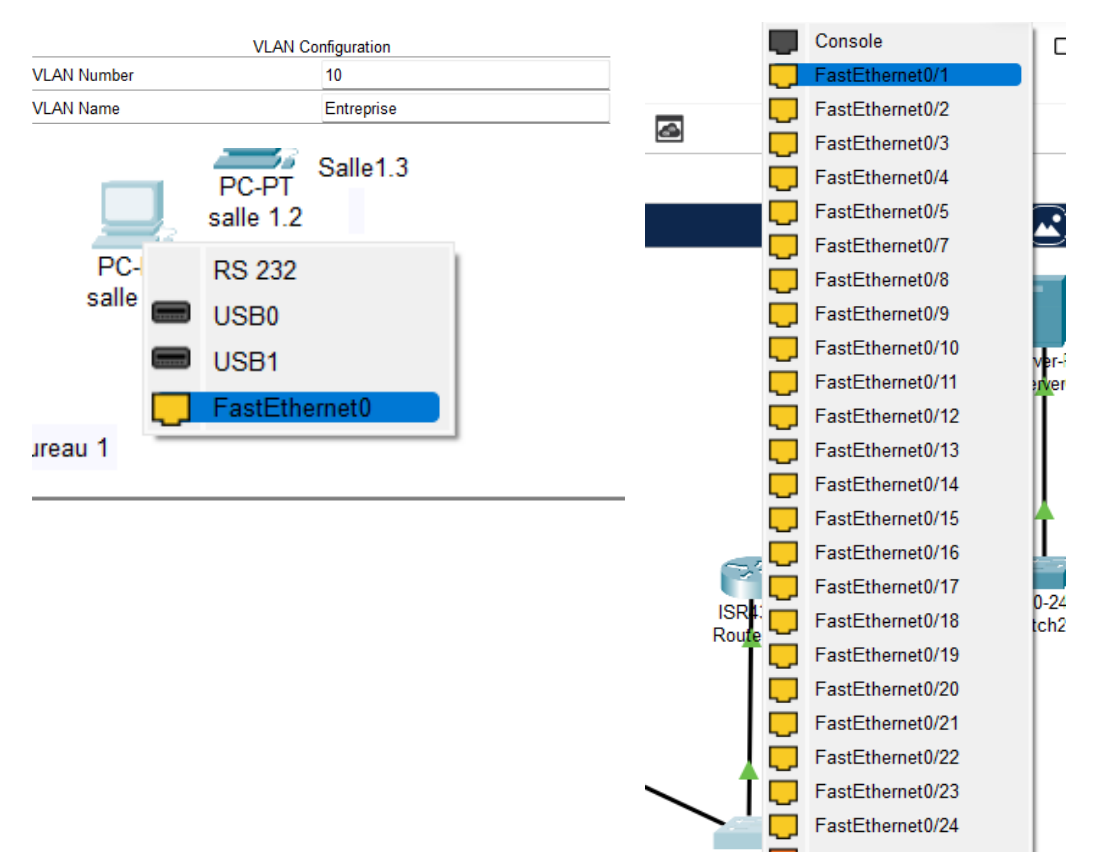

On relie également le routeur gauche en GigabitEthernet0/0/0 au port 24 du switch gauche.

On met ce port (24) en trunk pour qu'il puisse accéder à toutes les VLANS.

| 🥐 SwitchL                                                                                                    |                                                                      | - 0                                                                                | $\times$                 |
|----------------------------------------------------------------------------------------------------|----------------------------------------------------------------------|------------------------------------------------------------------------------------|--------------------------|
| Physical Config CLI                                                                                                    | Attributes                                                           |                                                                                    |                          |
| FastEthernet0/10FastEthernet0/11FastEthernet0/12FastEthernet0/13FastEthernet0/14FastEthernet0/16FastEthernet0/16FastEthernet0/17FastEthernet0/18FastEthernet0/19FastEthernet0/19FastEthernet0/20FastEthernet0/21FastEthernet0/22FastEthernet0/23FastEthernet0/24GigabitEthernet0/2 | Fa<br>Port Status<br>Bandwidth<br>Duplex<br>Trunk ~<br>Tx Ring Limit | stEthernet0/24<br>100 Mbps 10 Mbps<br>Half Duplex Full Duplex<br>VLAN 1-1005<br>10 | ✓ On<br>✓ Auto<br>✓ Auto |
| Equivalent IOS Commands                                                                                                    |                                                                      |                                                                                    |                          |
| Switch<br>Switch‡configure ter<br>Enter configuration<br>Switch(config)‡inter<br>Switch(config-if)‡                                                                                                    | minal<br>commands, one per line. Er<br>face FastEthernet0/24         | nd with CNTL/Z.                                                                    | I                        |
| Top                                                                                                    |                                                                      |                                                                                    |                          |

On vient réaliser la même procédure avec le routeur droit et le switch droit.

On relie les 2 routeurs par un switch en les mettant sur une même VLAN avec un cable Copper Cross-Over.

Puis dans chaque routeur, on vient réaliser les étapes suivantes :

- Aller dans le CLI
- Mettre le routeur en mode config (-exit)
- Taper : int G0/0/0.10
- Taper : encapsulation dot1Q 10 (10 étant le numéro de vélane, et c'est le protocole 802.1q)
- Taper pour le routeur gauche : ip address 172.16.1.254 255.255.255.0
- Taper pour le routeur droit : ip address 172.16.8.254 255.255.255.0
- Taper :exit
- Puis : int G0/0/0
- no shut

| RouteurR -                                                                                                    | - C               | )      | < |
|----------------------------------------------------------------------------------------------------|-------------------|--------|---|
| Physical Config CLI Attributes                                                                                                    |                   |        |   |
| IOS Command Line Interface                                                                                                    |                   |        |   |
| Router>enable<br>Router#<br>Router#<br>Router#Van database<br>% Warning: It is recommended to configure VLAN from config mode,<br>as VLAN database mode is being deprecated. Flease consult user<br>documentation for configuring VTP/VLAN in config mode.<br>Router(vlan)#<br>Router(vlan)#<br>Router(vlan)#<br>Router(configureting)<br>Router(configureting)<br>Router(config)#interface GigabitEthernet0/0/0<br>Router(config)#interface GigabitEthernet0/0/0<br>Router(config)#int G0/0/0.10<br>Router(config)#int G0/0/0.10<br>Router(config=subif]#<br>%LINE-S-CHANGED: Interface GigabitEthernet0/0/0.10, changed state<br>%LINEPROTO-S-UPDOWN: Line protocol on Interface GigabitEthernet0/0<br>changed state to up<br>encapsulation dot10 10<br>Router(config=subif]#exit | to up             |        |   |
| Router(config) #int GO/O/O<br>Router(config-if) #no shut<br>Router(config-if) #<br>Copy                                                                                                    |                   | Paste  |   |
| RouterL Physical Config <u>CLI</u> Attributes IOS Command Line Interface                                                                                                    | -                 |        | > |
| Router#<br>Router#configureterminal<br>Enter configuration commands, one per line. End with CNTL/2.<br>Router(config)#interface GigabitEthernet0/0/0<br>Router(config-fif)#<br>Router(config-fif)#<br>Router(config)#fit<br>Router(config)#int G0/0/0.10<br>Router(config-subif)#encapsulation dotlQ 10<br>Router(config-subif)#ip address 172.16.1.254 255.255.255.0.0                                                                                                    |                   |        |   |
| <pre>% invalid input detected at '^' marker.<br/>Router(config-subif)#ip address 172.16.1.254 255.255.255.0<br/>Router(config-sibif)#exit<br/>Router(config=sibif)#exit<br/>Router(config=if)#no shut<br/>Router(config-if)#</pre>                                                                                                    |                   |        |   |
| <pre>%LINK-5-CHANGED: Interface GigabitEthernet0/0/0, changed state +<br/>%LINEPROTO-5-UPDOWN: Line protocol on Interface GigabitEthernet0<br/>state to up</pre>                                                                                                    | :o up<br>0/0/0, d | hanged | ļ |
| <pre>&amp;LINK-5-CHANGED: Interface GigabitEthernet0/0/0.10, changed stat<br/>&amp;LINEPROTO-5-UPDOWN: Line protocol on Interface GigabitEthernet(<br/>changed state to up</pre>                                                                                                    | ce to up          | ),     |   |

Ensuite, dans le routeur 1 :

On indique l'adresse que l'on souhaite pour ce routeur et l'on indique la passerelle pour qu'il puisse atteindre l'autre routeur.

| RouterL              |   |             |                 |           |              | _           |          | ×    |
|----------------------|---|-------------|-----------------|-----------|--------------|-------------|----------|------|
| Physical Config CLI  | , | Attributes  |                 |           |              |             |          |      |
| GLOBAL               |   |             |                 | GigabitEt | hernet0/0/1  |             |          |      |
| Settings             |   |             |                 |           |              |             |          |      |
| Algorithm Settings   |   | Port Status |                 | -         |              |             |          | 🕗 On |
| ROUTING              |   | Bandwidth   |                 | O 1000 M  | bps () 100 M | Abps 🔵 10   | ) Mbps 🗹 | Auto |
| Static               |   | Duplex      |                 |           | Half Dupl    | ex 🔘 Full   | Duplex 🗹 | Auto |
| RIP                  |   | MAC Addres  | ss              |           | 000C.85CD.   | .5002       |          |      |
| SWITCHING            |   | IP Config   | uration         |           |              |             |          |      |
| VI AN Database       |   | IPv4 Addr   | ress            |           | 172.16.100.  | 1           |          |      |
| INTERFACE            |   | Subnet N    | lask            |           | 255.255.255  | 5. <b>0</b> |          |      |
| GigabitEthernet0/0/0 |   |             |                 |           |              |             |          |      |
| GigabitEthernet0/0/1 |   | Tx Ring Lin | nit             |           | 10           |             |          |      |
| GigabitEthernet0/0/2 |   | l i         |                 |           |              |             |          |      |
| Physical Config CL   | . | Attributes  |                 |           |              | _           |          | ~    |
| GLOBAL               | ۸ | ]           |                 | Static    | Poutoc       |             |          |      |
| Settings             |   |             | 170.10.0.0      | Otatic    | Routes       |             |          |      |
| Algorithm Settings   |   | Network     | 172.16.8.0      |           |              |             |          | _    |
| ROUTING              |   | Mask        | 255.255.255.0   |           |              |             |          |      |
| Static               |   | Next Hop    | 172.16.100.2    |           |              |             |          |      |
| RIP                  |   |             | \               |           |              | ,           | ala      |      |
| SWITCHING            |   |             |                 |           |              | -           | NUU      |      |
| VLAN Database        |   |             |                 |           |              |             |          |      |
| INTERFACE            |   | Network     | Address         |           |              |             |          |      |
| GigabitEthernet0/0/0 |   | 172.16.8.   | 0/24 via 172.16 | .100.2    |              |             |          |      |
|                      |   |             |                 |           |              |             | Remove   |      |
|                      |   |             |                 |           |              |             |          |      |

Dans le routeur 2 :

On réalise la même procédure mais cette fois-ci dans l'autre sens.

Remarque : s'il y a une autre entreprise (c'est-à-dire un autre réseau) alors il y aura une autre passerelle de chaque côté, une autre VLAN, etc...

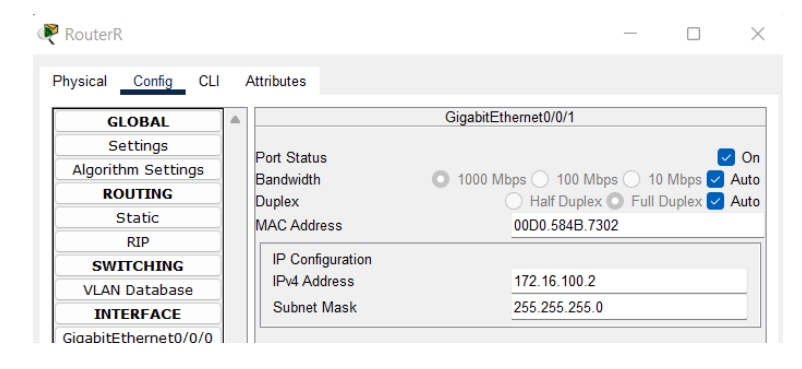

| GLOBAL               |           | Static Routes         |         |
|----------------------|-----------|-----------------------|---------|
| Settings             |           | Static Routes         |         |
| Algorithm Settings   | Network   | 172.16.1.0            |         |
| ROUTING              | Mask      | 255.255.255.0         |         |
| Static               | Next Hop  | 172 16 100 1          |         |
| RIP                  | nonenop   |                       |         |
| SWITCHING            |           |                       | <br>Add |
| VLAN Database        |           |                       |         |
| INTERFACE            | Network   | Address               |         |
| GigabitEthernet0/0/0 |           |                       |         |
| GigabitEthernet0/0/1 | 172.16.1. | 0/24 via 172.16.100.1 |         |
| GigabitEthernet0/0/2 |           |                       |         |
|                      |           |                       |         |
|                      |           |                       |         |

Résultat :

Tous les pcs loués par l'entreprise peuvent communiquer entre eux qu'ils soient dans le bureau 1 comme dans le 8 (tous les pcs des bureaux 1 et 8 peuvent se ping mais ne peuvent pas ping les pcs du bureau 2).

Par conséquent lorsqu'une entreprise arrive, on bascule les bureaux loués sur une même VLAN et l'on rajoute une route sur les routeurs afin qu'ils puissent communiquer entre eux.

| ₹ salle 1.2                                                                                                    |  | $\times$ |
|----------------------------------------------------------------------------------------------------|--|----------|
| Physical Config Desktop Programming Attributes                                                                                                    |  |          |
| Command Prompt                                                                                                    |  | X        |
| Approximate round trip times in milli-seconds:<br>Minimum = Oms, Maximum = Oms, Average = Oms                                                                                                    |  |          |
| C:\>ping 172.16.8.3                                                                                                    |  |          |
| Pinging 172.16.8.3 with 32 bytes of data:                                                                                                    |  |          |
| Request timed out.<br>Request timed out.<br>Reply from 172.16.8.3: bytes=32 time<1ms TTL=126<br>Reply from 172.16.8.3: bytes=32 time<1ms TTL=126                                                                                               |  |          |
| <pre>Ping statistics for 172.16.8.3:     Packets: Sent = 4, Received = 2, Lost = 2 (50% loss), Approximate round trip times in milli-seconds:     Minimum = 0ms, Maximum = 0ms, Average = 0ms</pre>                                            |  |          |
| C:\>ping 172.16.8.3                                                                                                    |  |          |
| Pinging 172.16.8.3 with 32 bytes of data:                                                                                                    |  |          |
| Reply from 172.16.8.3: bytes=32 time <lms ttl="126&lt;br">Reply from 172.16.8.3: bytes=32 time<lms ttl="126&lt;br">Reply from 172.16.8.3: bytes=32 time<lms ttl="126&lt;br">Reply from 172.16.8.3: bytes=32 time=lms TTL=126</lms></lms></lms> |  |          |
| <pre>Ping statistics for 172.16.8.3:<br/>Packets: Sent = 4, Received = 4, Lost = 0 (0% loss),<br/>Approximate round trip times in milli-seconds:<br/>Minimum = 0ms, Maximum = 1ms, Average = 0ms</pre>                                         |  |          |

Realle 2.1

Config Desktop Programming Physical Attributes Command Prompt Х Cisco Packet Tracer PC Command Line 1.0 C:\>ping 172.16.2.2 Pinging 172.16.2.2 with 32 bytes of data: Reply from 172.16.2.2: bytes=32 time<1ms TTL=128 Reply from 172.16.2.2: bytes=32 time=14ms TTL=128 Reply from 172.16.2.2: bytes=32 time<1ms TTL=128 Reply from 172.16.2.2: bytes=32 time<lms TTL=128 Ping statistics for 172.16.2.2: Packets: Sent = 4, Received = 4, Lost = 0 (0% loss), Approximate round trip times in milli-seconds: Minimum = Oms, Maximum = 14ms, Average = 3ms C:\>ping 172.16.1.2 Pinging 172.16.1.2 with 32 bytes of data: Request timed out. Request timed out. Request timed out. Request timed out. Ping statistics for 172.16.1.2: Packets: Sent = 4, Received = 0, Lost = 4 (100% loss), C:\>

O Top

Création d'un serveur DHCP et DNS :

Tout d'abord, on vient utiliser une machine virtuelle, ici un Windows Server 2012 R2, que l'on utilise grâce au logiciel VMWare. Sur cette machine, on ouvre grâce à l'interface graphique, le gestionnaire de serveur.

Configuration du DNS :

Pour cela on clique sur Outils dans la barre de navigation puis sur DNS :

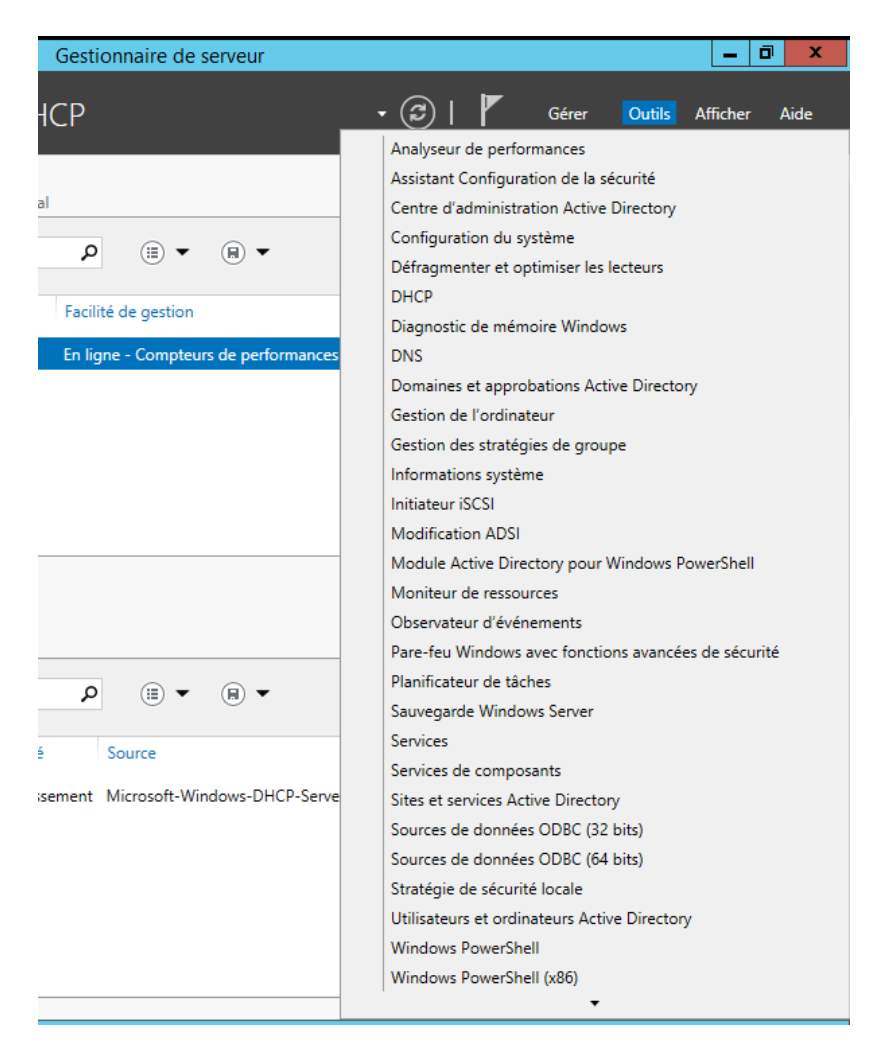

Ensuite on indique le nom du serveur puis on clique sur zone de recherche directe, on réaise un clique droit pour créer une nouvelle zone. Nous suivons les étapes en laissant les paramètres par défaut et on indique notre nom de domaine (ici agathe.sn1.epsi).

Notre serveur :

| SERVEUR<br>Tous les ser | <b>S</b><br>rveurs   1 au tota | 1                                                |                      | TÂCHES 💌              |
|-------------------------|--------------------------------|--------------------------------------------------|----------------------|-----------------------|
| Filtrer                 |                                |                                                  |                      | $\odot$               |
| Nom du serveur          | Adresse IPv4                   | Facilité de gestion                              | Dernière mise à jour | Activation de Windows |
| INFRA1                  | 172.16.0.2                     | En ligne - Compteurs de performances non démarré | 29/01/2023 13:41:04  | Non activé            |

Configuration du DHCP :

Dans Outils, on clique cette fois-ci sur DHCP et on ajoute la fonctionnalité DHCP à notre serveur.

Lorsqu'une entreprise loue des bureaux, on vient créer une étendue que l'on va lui fournir (par exemple de 172.16.1.1 à 172.16.1.255). Nous pouvons choisir d'exclure une plage d'adresse si l'on souhaite. Ensuite on entre la passerelle (172.16.255.254) puis on entre le nom du domaine. Enfin on choisit pendant combien de temps on laisse cette étendue (par exemple 1 mois si la location dure 1 mois).

Exemple :

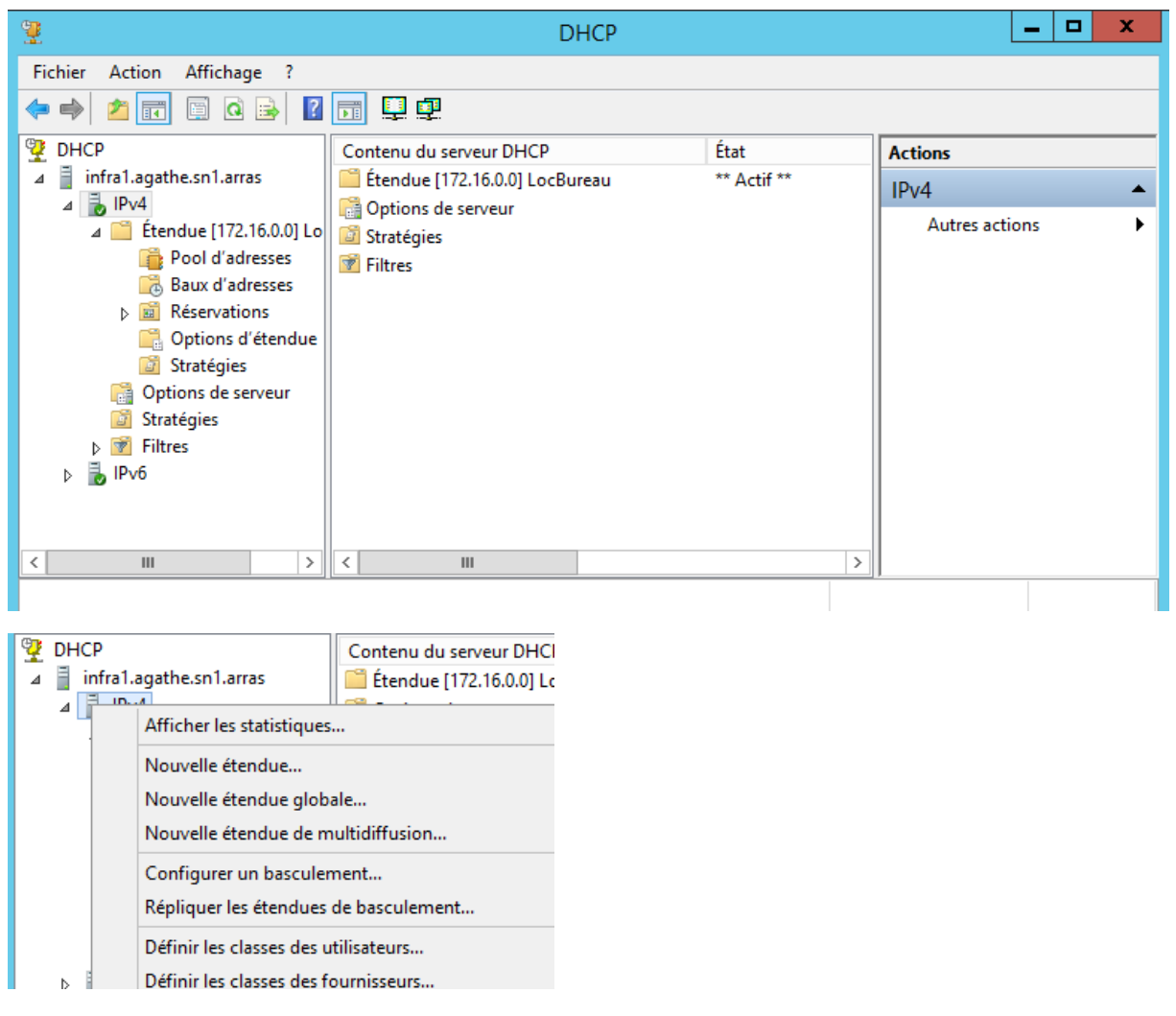

Nom et description de l'entreprise :

| Assistant Nouvelle étendue                                                                                                    |
|----------------------------------------------------------------------------------------------------|
| Nom de l'étendue<br>Vous devez foumir un nom pour identifier l'étendue. Vous avez aussi la possibilité de<br>foumir une description.                                        |
| Tapez un nom et une description pour cette étendue. Ces informations vous permettront<br>d'identifier rapidement la manière dont cette étendue est utilisée dans le réseau. |
| Nom : LocBureau                                                                                                    |
| Description : Une entreprise qui loue 2 bureaux pour un mois.                                                                                                    |
|                                                                                                    |
|                                                                                                    |
|                                                                                                    |
|                                                                                                    |
|                                                                                                    |
|                                                                                                    |
| < Précédent Suivant > Annuler                                                                                                    |

Choix de l'étendue :

| Assistant Nouvelle étendue                                                                                                    |
|----------------------------------------------------------------------------------------------------|
| Plage d'adresses IP<br>Vous définissez la plage d'adresses en identifiant un jeu d'adresses IP consécutives.                                            |
| Paramètres de configuration pour serveur DHCP<br>Entrez la plage d'adresses que l'étendue peut distribuer.<br>Adresse IP de 172 . 16 . 0 . 1<br>début : |
| Adresse IP de fin : 172 . 16 . 10 . 255                                                                                                    |
| Paramètres de configuration qui se propagent au client DHCP.                                                                                            |
| Longueur : 16                                                                                                    |
| < Précédent Suivant > Annuler                                                                                                    |

Choix d'exclusion d'une plage d'adresses :

| Assistant Nouvelle étendue                                                                                                    |
|----------------------------------------------------------------------------------------------------|
| Ajout d'exclusions et de retard<br>Les exclusions sont des adresses ou une plage d'adresses qui ne sont pas distribuées<br>par le serveur. Un retard est la durée pendant laquelle le serveur retardera la<br>transmission d'un message DHCPOFFER. |
| Entrez la plage d'adresses IP que vous voulez exclure. Si vous voulez exclure une<br>adresse unique, entrez uniquement une adresse IP de début.                                                                                                    |
| Adresse IP de début :     Adresse IP de fin :       I     I                                                                                                    |
| Plage d'adresses exclue : Supprimer                                                                                                    |
| Retard du sous-réseau en<br>millisecondes :                                                                                                    |
|                                                                                                    |
|                                                                                                    |
| < Précédent Suivant > Annuler                                                                                                    |

Durée de l'étendue :

| Assistant Nouvelle étendue                                                                                                    |        |
|----------------------------------------------------------------------------------------------------|--------|
| <b>Durée du bail</b><br>La durée du bail spécifie la durée pendant laquelle un client peut utiliser une adresse<br>IP de cette étendue.                                                                                                    | S<br>S |
| La durée du bail doit théoriquement être égale au temps moyen durant lequel<br>l'ordinateur est connecté au même réseau physique. Pour les réseaux mobiles<br>constitués essentiellement par des ordinateurs portables ou des clients d'accès à<br>distance, des durées de bail plus courtes peuvent être utiles. |        |
| De la même manière, pour les réseaux stables qui sont constitués principalement<br>d'ordinateurs de bureau ayant des emplacements fixes, des durées de bail plus longues<br>sont plus appropriées.                                                                                                    |        |
| Définissez la durée des baux d'étendue lorsqu'ils sont distribués par ce serveur.                                                                                                    |        |
| Limitée à :                                                                                                    |        |
| Jours : Heures : Minutes :                                                                                                    |        |
|                                                                                                    |        |
| < Précédent Suivant > A                                                                                                    | nnuler |

Aout de(s) passerelle(s) :

| A                                                                                              | Assistant Nouvelle étendue                                                                                                    |  |  |  |  |  |
|------------------------------------------------------------------------------------------------|----------------------------------------------------------------------------------------------------|--|--|--|--|--|
| Routeur (passerelle par défa<br>Vous pouvez spécifier les rou<br>distribués par cette étendue. | Routeur (passerelle par défaut)<br>Vous pouvez spécifier les routeurs, ou les passerelles par défaut, qui doivent être<br>distribués par cette étendue. |  |  |  |  |  |
| Pour ajouter une adresse IP<br>entrez l'adresse ci-dessous.                                    | pour qu'un routeur soit utilisé par les clients,                                                                                                    |  |  |  |  |  |
| Adresse IP :                                                                                   | Ajouter<br>Supprimer<br>Monter<br>Descendre                                                                                                    |  |  |  |  |  |
|                                                                                                | < Précédent Suivant > Annuler                                                                                                    |  |  |  |  |  |

Activation de l'étendue maintenant ou ultérieurement :

| Assistant Nouvelle étendue                                                                              |  |  |  |  |
|----------------------------------------------------------------------------------------------------|--|--|--|--|
| Activer l'étendue<br>Les clients ne peuvent obtenir des baux d'adresses que si une étendue est activée. |  |  |  |  |
| Voulez-vous activer cette étendue maintenant ?                                                          |  |  |  |  |
| Oui, je veux activer cette étendue maintenant                                                           |  |  |  |  |
| O Non, j'activerai cette étendue ultérieurement                                                         |  |  |  |  |
| < Précédent Suivant > Annuler                                                                           |  |  |  |  |

Résultat :

| 2<br>2                                                                                                    | DHCP 📃 🗖                                                                                                    |                             |  |
|----------------------------------------------------------------------------------------------------|----------------------------------------------------------------------------------------------------|-----------------------------|--|
| Fichier Action Affichage ?                                                                                                    |                                                                                                    |                             |  |
| 🗢 🄿 📶 🔀 🗐 🤷 🔒                                                                                                    | •                                                                                                    |                             |  |
| <sup>™</sup> DHCP <sup>™</sup> infra1.agathe.sn1.arras <sup>™</sup> IPv4 <sup>™</sup> Etendue [172.16.0.0] Lo <sup>™</sup> Due L <sup>™</sup> L <sup>™</sup> <sup>™</sup> Due L <sup>™</sup> L <sup>™</sup> <sup>™</sup> <sup>™   <sup>™</sup> <sup>™   <sup>™</sup> <sup>™   <sup>™</sup></sup></sup></sup> | Contenu du serveur DHCP       État            Étendue [172.16.0.0] LocBureau        ** Actif **            Options de serveur             Stratégies                                                               | Actions IPv4 Autres actions |  |
| <ul> <li>Pool a adresses</li> <li>Baux d'adresses</li> <li>Baux d'adresses</li> <li>Réservations</li> <li>Options d'étendue</li> <li>Stratégies</li> <li>Options de serveur</li> <li>Stratégies</li> </ul>                                                                                                    | Propriétés de : Étendue [172.16.0.0] L<br>Général DNS Protection d'accès réseau Avancé<br>Étendue                                                                                                    | .ocBureau ? X               |  |
| <ul> <li>▶ Piltres</li> <li>▶ ▶ IPv6</li> <li>&lt; III</li> </ul>                                                                                                    | Nom de l'étendue :         LocBureau           Adresse IP de début :         172 . 16 . 1 . 1           Adresse IP de fin :         172 . 16 . 1 . 255           Masque de sous-réseau :         255 . 255 . 0 . 0 | 16                          |  |
| Nom                                                                                                    | Durée de l'allocation pour les clients DHCP                                                                                                    | Annuler Appliquer           |  |

| Statistiques sur l'étendue 172.16.0.0 🔹                                |                                       |             |     |  |  |
|------------------------------------------------------------------------|---------------------------------------|-------------|-----|--|--|
| Description<br>Nombre total d'adresses<br>- Utilisées<br>- Disponibles | Détails<br>255<br>5 (1%)<br>250 (98%) |             |     |  |  |
| 1                                                                      | Act                                   | ualiser Fem | ner |  |  |

On peut se connecter à la machine et elle nous fournit notre adresse.

## Serveur TFTP

Le TFTP est un protocole très simple de type client/serveur, qui permet de gérer le transfert de fichiers au sein de réseaux composés d'ordinateurs qui permet de sauvegarder les switch sans avoir a les réinstaller, nous devons toujours renommer le switch pour être le mieux organisé possible.

Sauvegarde des configurations via TFTP Pour enregistrer la configuration en cours ou la configuration de démarrage sur un serveur TFTP, utilisez soit la commande copy running-config tftp soit la commande copy startup-config tftp, comme le montre la figure.

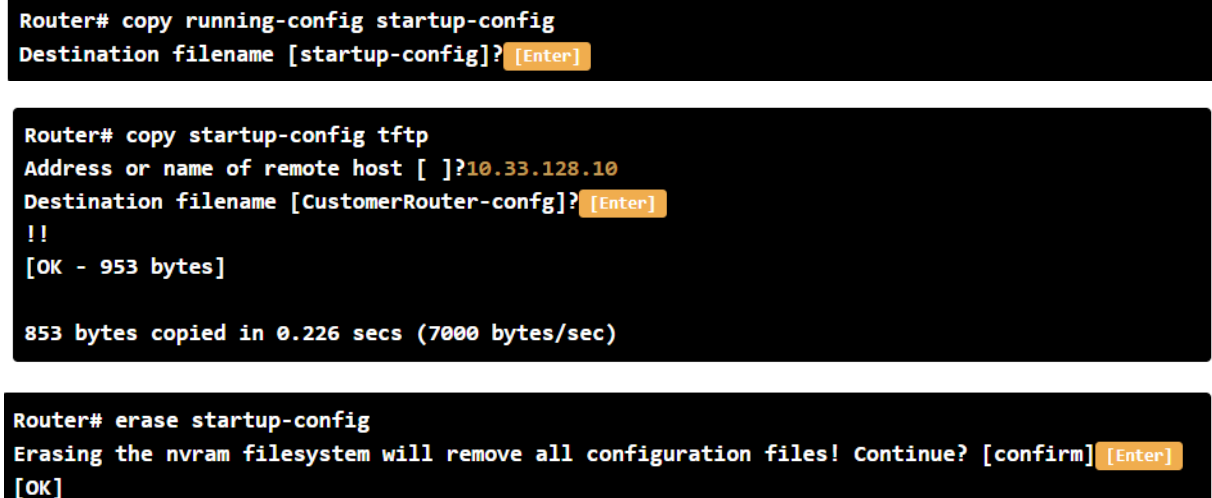

Erase of nvram: complete %SYS-7-NV\_BLOCK\_INIT: Initialized the geometry of nvram

En second lieu, recharger la configuration située dans la mémoire flash du router client. En d'autres termes la configuration du router à sa sortir d'usine.

Comme le router repart de zéro, il faut au minimum configurer les interfaces qui lui permettrons de communiquer avec le serveur TFTP.

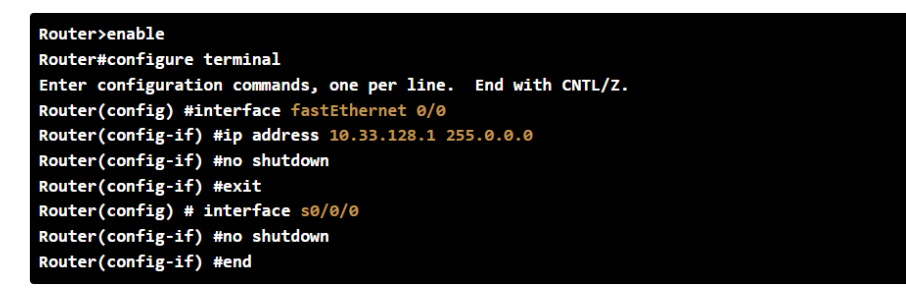

```
Router# ping 10.33.128.10
Type escape sequence to abort.
Sending 5, 100-byte ICMP Echos to 10.33.128.10, timeout is 2 seconds:
.!!!!
Success rate is 80 percent (4/5), round-trip min/avg/max = 38/55/95 ms
```

```
Router# copy tftp running-config
Address or name of remote host []? 10.33.128.10
Source filename []? CustomerRouter-confg
Destination filename [running-config]?
Accessing tftp://10.33.128.10/CustomerRouter-confg...
Loading CustomerRouter-confg from 10.33.128.10: !
[OK - 953 bytes]
```

```
953 bytes copied in 0.08 secs (18662 bytes/sec)
Router#
```

```
Router# copy running-config startup-config
Destination filename [startup-config]?
Building configuration...
[OK]
```

Problèmes rencontrés pendant les switch

Mot de passe inconnu

On a dû passer par le port console pour reset le switch CISCO 2900 XL

Reconfiguration du switch appelé switch droit

On a du enable le switch avec la commande « EN »

On se déplace dans le fichier config t VLAN 1

Interface fastEthernet

Interface fastEthernet 0/1

End

On attribue des ports a la VLAN par default

Nous allons configurer les adresses IP par VLAN attribuées :

ifconfig eth0 192.168.21.2 netmask 255.255.255.0

ifconfig eth0

A l'aide du fichier "interfaces" :

vi /etc/network/interfaces

iface eth0 inet static address 192.168.21.2 netmask 255.255.255.0 broadcast 192.168.21.255

Voici la commande a utiliser sous Linux Debian: /etc/init.d/networking restart Constatez par vous même que votre adresse IP a bien été prise en compte: ifconfig eth0 Voilà, vous savez désormais attribuer une adresse IP de manière statique! Passons maintenant à la partie plus intéressante, sur l'adressage dynamique et la mise en œuvre d'un serveur DHCP.

vi /etc/dhcp3/dhcpd.conf

Host salon{ Hardware ethernet 00 :19 :d1 :72 :d8 :72 ; Fixed address 192.168.21.40 ; }

/etc/init.d/dhcp3-server restart